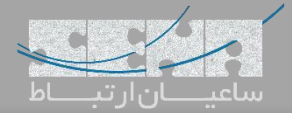

## ماژول Vega Gateway Management در Vega

یکی از قابلیتهای جدید ارائه شده در FreePBX ماژول مدیریت گیتویهای Vega میباشد. با توجه به اینکه یکپارچهسازی سیستمها با یکدیگر، برای انجام تنظیمات و نگهداری آسان تر از اهمیت بسیاری برخوردار است، شرکت سنگوما نیز سعی کرده تا با ارائهی ماژول Vega Gateway Management، ارتباط میان FreePBX و گیتویهای سری Vega را بسیار آسان تر نماید؛ بدین ترتیب دیگر نیازی به ورود به محیط گرافیکی Gateway و انجام پیکربندی از آن طریق نمیباشد، زیرا می توان با استفاده از این ماژول و از طریق پنل FreePBX، اقدام به پیکربندی دستگاه نمود.

تنظيمات:

در این سناریو از یک گیت وی Vega100G استفاده شده است.

نکته: ماژول Vega Management تنها با سری G گیتویهای وگا سازگار میباشد.

برای نصب این ماژول در FreePBX در ابتدا وارد محیط گرافیکی FreePBX شده و از منوی Module Admin اقدام به نصب ماژول Vega نمایید.

| connectivity                            |           |        |                      |             |                                             |
|-----------------------------------------|-----------|--------|----------------------|-------------|---------------------------------------------|
| Module                                  | Version   | Track  | Publisher            | License     | Status                                      |
| Custom Contexts                         | 13.0.3    | Stable |                      | GPLv2+      | Enabled                                     |
| DAHDi Config                            | 14.0.1.1  | Stable | Sangoma Technologie: | GPLv3+      | Enabled                                     |
| Digium Phones Config                    | 13.0.7.3  | Stable | Digium               | GPLv2       | Enabled                                     |
| Extension Routes                        | 13.0.10.5 | Stable | Sangoma Technologie: | Commercial  | Enabled O Upgrade                           |
| Google Voice/Chan Motif                 | 13.0.3.2  | Stable | Sangoma Technologie: | GPLv3+      | Enabled                                     |
| <ul> <li>Outbound Call Limit</li> </ul> |           | Stable | Sangoma Technologie: | Commercial  | Not Installed (Locally available: 13.0.5.5) |
| SIPSTATION                              | 13.0.14.8 | Stable | Sangoma Technologie: | Commercial  | Enabled                                     |
| > SMS                                   |           | Stable | Sangoma Technologie: | Commercial  | Not Installed (Locally available: 14.0.3.1) |
| System Firewall                         | 13.0.55.1 | Stable | Sangoma Technologie: | AGPLv3+     | Enabled                                     |
| > Vega                                  | 14.0.3.7  | Stable | Sangoma Technologie: | Commercial+ | Enabled                                     |
| WebRTC Phone                            |           | Stable | Sangoma Technologie: | GPLv3+      | Not Installed (Locally available: 14.0.3.6) |
|                                         |           |        |                      |             |                                             |

پس از نصب ماژول وارد مسیر Connectivity >Vega Gateway Management شوید:

| Admin Applications      | Connectivity Dashboard             | Boss Se           | cretary     | Reports    | Settings   |                   |                   |
|-------------------------|------------------------------------|-------------------|-------------|------------|------------|-------------------|-------------------|
| > Wake Up Calls         | Custom Contexts                    | e Sangoma         | Technologie | : GPLv2    | Not Insta  | lled (Locally ava | ilable: 14.0.1.4) |
| Web Callback            | Custom Contexts Admin              | e Sangoma         | Technologie | Commercial | Enabled    | 回 Buy             |                   |
| Connectivity            | DAHDI Channel DIDs<br>DAHDi Config |                   |             |            |            |                   |                   |
| Module                  | Digium Phones                      | Publisher         |             | License    | Status     |                   |                   |
| Custom Contexts         | Firewall                           | 5                 |             | GPLv2+     | Enabled    |                   |                   |
| DAHDi Config            | Filewall                           | e Sangoma         | Technologie | GPLv3+     | Enabled    |                   |                   |
| Digium Phones Config    | Google Voice (Motif)               | e Digium          |             | GPLv2      | Enabled    |                   |                   |
| Extension Routes        | Inbound Routes                     | e Sangoma         | Technologie | Commercial | Enabled    | 回 Upgrade         |                   |
| Google Voice/Chan Motif | Outbound Routes                    | e Sangoma         | Technologie | GPLv3+     | Enabled    |                   |                   |
| Outbound Call Limit     | SIPSTATION                         | e Sangoma         | Technologie | Commercial | Not Instal | lled (Locally ava | ilable: 13.0.5.5) |
| SIPSTATION              | Trupks                             | e Sangoma         | Technologie | Commercial | Enabled    |                   |                   |
| > SMS                   | IT UTIKS                           | e <u>Sango</u> ma | Technologie | Commercial | Not Instal | lled (Locally ava | ilable: 14.0.3.1) |
| System Firewall         | vega Gateway Management            | pangoma           | Technologie | AGPLv3+    | Enabled    |                   |                   |
| > Vega                  | 14.0.3.7 Stabl                     | e Sangoma         | Technologie | Commercial | + Enabled  |                   |                   |
| WebRTC Phone            | Stabl                              | e Sangoma         | Technologie | GPLv3+     | Not Instal | lled (Locally ava | ilable: 14.0.3.6) |

## پس از ورود به صفحه، چند گزینه دیده می شود که برای جست و جوی گیتوی در شبکه، روی گزینه Discovery کلیک کنید:

| amin Applic | tations Connectiv | vity Dashboard    | Boss Secretary Reports         | Settings |                |      |        | Q       |
|-------------|-------------------|-------------------|--------------------------------|----------|----------------|------|--------|---------|
| ega Gatew   | ay Manager        |                   | Network Scan                   |          |                | ×    |        |         |
| What is Veg | a Gateway Manager | ?                 | Scan this Subnet(x.x.x.x/x): 📀 |          | 192.168.1.0/24 |      |        |         |
| ۶ Add Vega  | Q Discovery       | +Firmware Upgrade | Vega Login User 🧿              |          | admin          |      | C      | <b></b> |
| IP          | Mac               | Model             | Vega Login Password 🕢          |          | admin          | atus | Action |         |
|             |                   |                   | Start Scan                     |          |                |      |        |         |

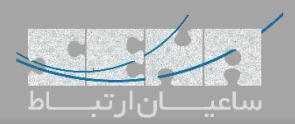

٠

Country 🔞

Emergency Numbers 📀

| يد و د | ماي  | وارد ن    | Gate را و        | eway        | ی ورود به   | ور برا;      | مه عب      | و کل   | كاربرى                                                             | سپس نام                                               | و د و د | شبکه خو          | آىپى   | ندا رنج | ده، ابت | ده شد     | بش داد  | در کادر نمای |  |
|--------|------|-----------|------------------|-------------|-------------|--------------|------------|--------|--------------------------------------------------------------------|-------------------------------------------------------|---------|------------------|--------|---------|---------|-----------|---------|--------------|--|
|        |      |           |                  |             |             |              |            |        |                                                                    |                                                       |         |                  | د.     | ک کنیا  | S کلی   | tart      | Scan    | نهایت روی    |  |
| ŝ      | *[]* | Admin     | Applications     | Connectivit | / Dashboard | Boss Se      | ecretary   | Report | s Settings                                                         |                                                       |         |                  |        | •••••   | ••      |           | Q       |              |  |
|        |      | Discov    | vered Vega (     | Gateways    |             |              |            |        |                                                                    |                                                       |         |                  |        |         |         |           |         |              |  |
|        |      | 1 Dis     | covered Vega Gat | teways ?    |             |              |            |        |                                                                    |                                                       |         |                  |        |         |         |           |         |              |  |
|        |      |           |                  |             |             |              |            |        |                                                                    |                                                       |         |                  |        |         |         |           |         |              |  |
|        |      | Upgra     | de Firmware      |             |             |              |            |        |                                                                    |                                                       |         |                  |        | Search  |         |           |         |              |  |
|        |      | IP        |                  | Ma          | c           |              | Model      |        | Running Firmwa                                                     | e                                                     |         | Available Firmwa | ire    |         | c       | Configure |         |              |  |
|        |      | 19        | 2.168.1.2        | 00          | 058207b42   |              | 60G        | Ň      | VEGAARM_R12050                                                     | 03                                                    |         | Select           | ۲      |         | C       | Ľ         |         |              |  |
|        |      | 193       | 2.168.1.116      | 00          | 058208460   |              | 100G       | Ň      | VEGA_R111S018                                                      |                                                       |         | Select           | •      |         | G       | Ľ         |         |              |  |
|        |      | Showing 1 | to 2 of 2 rows   |             |             |              |            |        |                                                                    |                                                       |         |                  |        |         |         |           |         |              |  |
|        |      |           |                  |             |             |              |            |        |                                                                    |                                                       |         |                  |        |         |         |           |         |              |  |
|        |      |           |                  |             |             |              |            |        |                                                                    |                                                       |         |                  |        |         |         |           |         |              |  |
|        |      |           |                  |             |             |              |            |        |                                                                    |                                                       |         |                  |        |         |         |           |         |              |  |
|        |      |           |                  |             |             |              |            |        |                                                                    |                                                       |         |                  |        |         |         |           |         |              |  |
|        |      |           |                  |             |             |              |            |        |                                                                    |                                                       |         |                  |        |         |         |           |         |              |  |
|        |      |           |                  |             |             |              |            |        |                                                                    |                                                       |         |                  |        |         |         |           |         |              |  |
|        |      |           |                  |             |             |              |            |        |                                                                    |                                                       |         |                  |        |         |         |           |         |              |  |
| -      |      |           |                  |             |             |              |            |        |                                                                    |                                                       |         |                  |        |         |         |           |         |              |  |
|        |      |           |                  |             | ×           | <b>←</b> Fre | ePBX       | ζ      | FreePBX is a register<br>Sangoma Techr<br>FreePBX 14.0.3.2 is lice | ed trademark of<br>ologies Inc.<br>used under the GPL |         | SANC             | SON    | A       |         |           |         |              |  |
|        |      |           |                  |             | $\sim$      | let m        | eedom ring |        | Copyright® 2                                                       | 007-2018                                              | Ŭ       |                  |        |         |         |           |         |              |  |
|        |      |           |                  | ت.          | ، شدہ اسہ   | ہ یافت       | شبكه       | G در   | iatewa                                                             | ۲ عدد ۷                                               | ئاضر    | در حال ح         | ىشود   | اهده م  | لا مش   | وير با    | در تص   | همانطور که   |  |
|        |      |           |                  |             | ماييد.      | ليک ن        | Ve ک       | ga1    | ى 00G.                                                             | د نظر يعن                                             | ، مورد  | ں گیتوی          | بر روې | ی Edit  | ت روی   | ظيماد     | جام تنغ | حال برای ان  |  |
| 4      | *0*  | Admin     | Applications     | Connectivit | / Dashboard | Boss Se      | ecretary   | Report | s Settings                                                         |                                                       |         |                  |        |         |         |           | Q       | ¢            |  |
|        | 1    | Vega 1    | 00G [ 192.1      | 58.1.116,   | 0050582084  | 60 ] Co      | nfigura    | ation  |                                                                    |                                                       |         |                  |        |         |         |           |         |              |  |
|        |      | Basi      | c Config LAN     | E1T1        | Advanced    |              |            |        |                                                                    |                                                       |         |                  |        |         |         |           |         |              |  |
|        |      | Vega Rx   | Sip Port 📀       |             | 506         | 0            |            |        |                                                                    |                                                       |         |                  |        |         |         |           |         |              |  |
|        |      | Vega SS   | H Port 😧         |             | 22          |              |            |        |                                                                    |                                                       |         |                  |        |         |         |           |         | _            |  |
|        |      | Hostnar   | ne 🛛             |             | 192         | .168.1.116   |            |        |                                                                    |                                                       |         |                  |        |         |         |           |         |              |  |

در صفحه اول با تنظیمات Basic مواجه خواهید شد که مانند تصویر بالا می توان تنظیمات Hostname، کشور و پورت مربوط به SIP و غیره را انجام داد.

United Kingdom

999,112,911,000

| IP Assignment          | Static DHCP                                                                                                    |                      |
|------------------------|----------------------------------------------------------------------------------------------------|----------------------|
| Ip Address             | 192.168.1.116                                                                                                    |                      |
| Netmask                | 255.255.255.0                                                                                                    |                      |
| Gateway                | 192.168.1.98                                                                                                    |                      |
| Preferred DNS Server   | 0.0.0.0                                                                                                    |                      |
| Alternative DNS Server | 0.0.0.0                                                                                                    |                      |
| NTP TIME Server        | 192.168.1.3                                                                                                    |                      |
|                        |                                                                                                    |                      |
|                        |                                                                                                    | » Submit Vega Config |
| <b>,</b>               | FreePBX Sargeiner Stademark of Sargeiner Stademark of Sargeiner Stademark of Sargeiner Stademark of Conference Statemark of Conference Statemark of Co |                      |
|                        |                                                                                                    |                      |

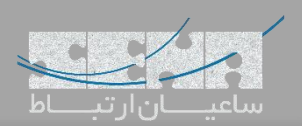

| Basic Config       LAV       TY TURK 0         BYP Trunk 0       Trunk 5       Sargemak102 (dath)         BYP Trunk 0       Trunk 5       Sargemak102 (dath)         Bib N Forss       Eith Fors       Easte Config       Line Encoding         1       0403       Auto       Easte Config       Line Encoding         2       0403       Auto       Easte Config       Line Encoding         2       0403       Auto       Easte Config       Easte Config         2       0403       Auto       Easte Config       Easte Config         2       0403       Auto       Easte Config       Easte Config         2       0403       Auto       Easte Config       Easte Config         2       0403       Auto       Easte Config       Easte Config         3       0403       Auto       Easte Config       Easte Config         4       Config       Config       Config       Easte Config       Easte Config         4       Config       Config       Easte Config       Easte Config       Easte Config       Easte Config       Easte Config       Easte Config       Easte Config       Easte Config       Easte Config       Easte Config       Easte Config       East                                                                                                    | Vega 100G [ 192.168.1                                                                                                    | 116 , 005058                                                                 | 3208460 ] Confi                                                                                                    | guration                                 |                                                                                 |                                                                       |                                                        |                                                                      |                                                                       |
|----------------------------------------------------------------------------------------------------|----------------------------------------------------------------------------------------------------|------------------------------------------------------------------------------|----------------------------------------------------------------------------------------------------|------------------------------------------|---------------------------------------------------------------------------------|-----------------------------------------------------------------------|--------------------------------------------------------|----------------------------------------------------------------------|-----------------------------------------------------------------------|
| Star Trunk 0       Trukés         Kettoris Tapology 0       e1         Startovic Stapology 0       e1         Startovic Stapology 0       e1         Stapology 0       e1         Stapology 0       e1         Stapology 0       e1         Stapology 0       e1         Stapology 0       e1 <t< th=""><th>Basic Config LAN E</th><th>1T1 Advanced</th><th>ł</th><th></th><th></th><th></th><th></th><th></th><th></th></t<>                                                                                                    | Basic Config LAN E                                                                                                    | 1T1 Advanced                                                                 | ł                                                                                                    |                                          |                                                                                 |                                                                       |                                                        |                                                                      |                                                                       |
| العند الالتحاد المعادي         العند المحاد الحاد الحاد                                  | SIP Trunk 🛛                                                                                                    |                                                                              | Trunks                                                                                                    |                                          |                                                                                 |                                                                       |                                                        |                                                                      | •                                                                     |
| Hetmosk Topology 0 et •          Imposite       Et 1 Ports       Et 1 Ports       Et 1 Por                                                                                                    |                                                                                                    |                                                                              | SangomaA102 (dah                                                                                                    | ndi)                                     |                                                                                 |                                                                       |                                                        |                                                                      |                                                                       |
| Sol Ports   ESH Ports   ETT Ports   Interface   Enabled   Protocol   Protocol   Pro                                                                                                    | Network Topology 📀                                                                                                    |                                                                              | e1 •                                                                                                    |                                          |                                                                                 |                                                                       |                                                        |                                                                      |                                                                       |
| Interface       Enabled       Protocol       NT       Handle       Cock Master       Framing       Line Encoding         1       0401       auto       auto <td>ISDN Ports</td> <td></td> <td></td> <td></td> <td></td> <td></td> <td></td> <td></td> <td></td>                                                                                                    | ISDN Ports                                                                                                    |                                                                              |                                                                                                    |                                          |                                                                                 |                                                                       |                                                        |                                                                      |                                                                       |
| عدون عدم المالي المالي الم<br>مالي مالي مالي مالي المالي المالي المالي مالي                                                                                                    | E1T1 Ports Interface                                                                                                    | Enabled                                                                      | Protocol                                                                                                    | NT?                                      | Handle<br>Emergency<br>Calls?                                                   | Clock Master                                                          | Framing                                                | Line Encoding                                                        |                                                                       |
| ع معن معن معن معن معن معن معن معن معن مع                                                                                                    | 1 0401                                                                                                    | 1                                                                            | auto 🔻                                                                                                    |                                          |                                                                                 |                                                                       | auto 🔻                                                 | auto 🔻                                                               |                                                                       |
| هوال المعالي المعالي ال<br>معالي المعالي المعالي المعالي المعالي المعالي المعالي المعالي المعالي المعالي المعالي المعالي المعالي المعالي المعالي المعالي المعالي المعالي المعالي المعالي المعالي المعالي المعالي المعالي المعالي المعالي المعالي المعالي المعالي الم | 2 0402                                                                                                    |                                                                              | auto 🔻                                                                                                    | 1                                        |                                                                                 |                                                                       | auto 🔻                                                 | auto 🔻                                                               |                                                                       |
| لله در تصویر بالا مشاهده می شود در این بحش می توان یک ترانک SIP از لیست ترانکهای از پیش ساحته شده با<br>انتخاب کرد. سپس تنظیمات لینک E1 را می توان انجام داد.<br>صورتی که ترانک از نوع PJSIP ساخته شده باشد در این لیست نمایش داده نخواهد شد و نیاز به تعریف ترانک IP<br>مورتی که ترانک از نوع Advanced ساخته شده باشد در این لیست نمایش داده نخواهد شد و نیاز به تعریف ترانک Q<br>وارد منوی Advanced شوید:<br>مطاله Applications Connectivity Dashboard Boss Secretary Reports Settings<br>Q<br>Vega 1006 [ 192.168.1.116 , 005058208460 ] Configuration<br>Basic Config LAN EITI Advanced<br>Force Vega Config File O Edit Config 1006<br>Download Vega Config File O Edit Config 1006<br>Download Config File D Configuration                                                                                                    |                                                                                                    | •                                                                            | FreeP                                                                                                    | PBX<br>m ring™                           | FreePBX is a registe<br>Sangorna Tech<br>FreePBX 14.0.3.2 is lice<br>Copyright© | red trademark of<br>nologies Inc.<br>Insed under the GPL<br>2007-2018 | • SANGC                                                | AMA                                                                  |                                                                       |
| انتخاب کرد. سپس تنظیمات لینک E1 را می توان انجام داد.<br>صورتی که ترانک از نوع PJSIP ساخته شده باشد در این لیست نمایش داده نخواهد شد و نیاز به تعریف ترانک IP<br>وارد منوی Advanced شوید:<br>Admin Applications connectivity Dashboard Boss Secretary Reports Settings<br>Q<br>Vega 100G [ 192.168.1.116 , 005058208460 ] Configuration<br>Basic Config LAN EITI Advanced<br>Force Vega Config file و Ves No<br>Edit Config file و Edit Config 100G<br>Download Config File ف Download Config<br>Admin Password و Change Password                                                                                                    |                                                                                                    |                                                                              |                                                                                                    |                                          | - 1                                                                             | - 1                                                                   |                                                        |                                                                      |                                                                       |
| Admin Applications connectivity Dashboard Boss Secretary Reports Settings<br>Q Q Q Q Q Q Q Q Q Q Q Q Q Q Q Q Q Q Q                                                                                                     | بش ساخته شده بر                                                                                                    | مای از پ                                                                     | ليست ترانك                                                                                                    | SIP از                                   | ک ترانک                                                                         | مىتوان يك                                                             | ود در این بخش                                          | الا مشاهده میش                                                       | که در تصویر ب                                                         |
| مورتی که ترانک از نوع PJSIP ساخته شده باشد در این لیست نمایش داده نخواهد شد و نیاز به تعریف ترانک IP مورتی که ترانک از نوع Advanced شوید:<br>Admin Applications connectivity Dashboard Boss Secretary Reports Settings Q Vega 100G [ 192.168.1.116 , 005058208460 ] Configuration Basic Config LAN EITI Advanced Force Vega Config III Advanced Edit Config 100G Download Vega Config File 0 Edit Config 100G Download Vega Config File 2 Edit Config 100G Download Vega Config File 2 Config File 2 Download Config Admin Password 0 Change Password                                                                                                    | بش ساخته شده بر                                                                                                    | مای از پ                                                                     | ليست ترانك                                                                                                    | SIP از                                   | ک ترانک<br>داد.                                                                 | مىتوان يك<br>توان انجام                                               | ود در این بخش<br>لینک E1 ام                            | الا مشاهده میش<br>سیس تنظیمات                                        | که در تصویر ب<br>انتخاب کرد.                                          |
| وارد منوی Advanced شوید:<br>Admin Applications Connectivity Dashboard Boss Secretary Reports Settings Q<br>Vega 100G [ 192.168.1.116 , 005058208460 ] Configuration<br>Basic Config LAN EITI Advanced<br>Force Vega Config pudate و Yes No<br>Edit Config file و Edit Config 100G<br>Download Vega Config File & Download Config<br>Admin Password و Change Password                                                                                                    | بش ساخته شده بر                                                                                                    | مای از پ                                                                     | ليست ترانك                                                                                                    | SIP از                                   | ک ترانک<br>داد.                                                                 | میتوان یک<br>توان انجام                                               | ود در این بخش<br>لینک E1 را می                         | الا مشاهده میش<br>سپس تنظیمات                                        | که در تصویر ب<br>لنتخاب کرد.                                          |
| Admin Applications Connectivity Dashboard Boss Secretary Reports Settings Q Vega 100G [ 192.168.1.116 , 005058208460 ] Configuration Basic Config LAN E1T1 Advanced Force Vega Config update @ Yes No Edit Config Update @ Edit Config 100G Download Vega Config File  D Config Admin Password @ Change Password                                                                                                    | بش ساخته شده بر<br>، تعریف ترانک IP                                                                                                    | مهای از پر<br>د و نیاز با                                                    | لیست ترانک<br>ده نخواهد ش                                                                                                    | SIP از<br>یش داد                         | ک ترانک<br>داد.<br>لیست نما                                                     | می توان یک<br>توان انجام<br>شد در این                                 | ود در این بخش<br>لینک E1 را می<br>F ساخته شده با،      | الا مشاهده میش<br>سپس تنظیمات<br>نک از نوع JSIP                      | که در تصویر ب<br>ل انتخاب کرد.<br>صورتی که ترا                        |
| Admin     Applications     Connectivity     Dashboard     Boss Secretary     Reports     Settings     Q       Vega 100G [ 192.168.1.116 , 005058208460 ] Configuration       Basic Config     LAN     E1T1     Advanced       Force Vega Config update 0     Yes     N0       Edit Vega Config File 0     Edit Config 100G       Download Vega Config File     ▲ Download Config       Admin Password 0     Change Password                                                                                                    | بش ساخته شده بر<br>، تعریف ترانک IP                                                                                                    | های از پ<br>د و نیاز با                                                      | لیست ترانک<br>ده نخواهد ش                                                                                                    | SIP از<br>یش داد                         | ک ترانک<br>داد.<br>لیست نما                                                     | میتوان یک<br>توان انجام<br>شد در این                                  | ود در این بخش<br>لینک E1 را می<br>F ساخته شده با،      | الا مشاهده میش<br>سپس تنظیمات<br>نک از نوع DSIP شید                  | که در تصویر ب<br>) انتخاب کرد.<br>صورتی که ترا                        |
| Basic Config       LAN       E1T1       Advanced         Force Vega Config update O       Yes       No         Edit Vega Config File O       Edit Config 100G         Download Vega Config File       & Download Config         Admin Password O       Change Password                                                                                                    | بش ساخته شده بر<br>، تعریف ترانک IP                                                                                                    | ۵ مای از پ<br>د و نیاز ب                                                     | لیست ترانک<br>ده نخواهد ش                                                                                                    | SIP از<br>یش داد                         | ک ترانک<br>داد.<br>لیست نما                                                     | میتوان یک<br>توان انجام<br>شد در این                                  | ود در این بخش<br>لینک E1 را می<br>F ساخته شده بار<br>: | الا مشاهده میش<br>سپس تنظیمات<br>نک از نوع PJSIP<br>Advance شوید     | که در تصویر ب<br>، انتخاب کرد.<br>صورتی که ترا<br>وارد منوی ed        |
| Basic Config     Edit     Force Vega Config ipdate     Yes     No       Edit Vega Config File     Edit Config 100G       Download Vega Config File                                                                                                    | بش ساخته شده بر<br>، تعریف ترانک IP<br><u>Admin Applications Con</u>                                                                                                    | حهای از پ<br>بد و نیاز ب<br>nectivity Dash                                   | لیست ترانک<br>ده نخواهد ش<br>board Boss Secret                                                                                                    | SIP از<br>یش داد<br><sub>tary Repo</sub> | ک ترانک<br>داد.<br>لیست نما<br>otts <u>Settings</u>                             | می توان یک<br>توان انجام<br>شد در این                                 | ود در این بخش<br>لینک E1 را می<br>F ساخته شده بار<br>: | الا مشاهده میش<br>سپس تنظیمات<br>نک از نوع JSIP<br>Advance شوید      | که در تصویر ب<br>) انتخاب کرد.<br>صورتی که ترا<br>وارد منوی ed        |
| Edit Vega Config File O     Edit Config 100G       Download Vega Config File     Download Config       Admin Password O     Change Password                                                                                                    | بش ساخته شده بر<br>، تعریف ترانک IP<br>Admin Applications cor<br>Vega 100G [192.168.1.                                                                                                    | -های از پ<br>د و نیاز ب<br>nectivity Dast<br>116,005058                      | لیست ترانک<br>ده نخواهد ش<br>هوه Boss Secret<br>3208460 ] Confij                                                                                                    | SIP از<br>یش داد<br>ary Repo             | ک ترانک<br>داد.<br>لیست نما<br>orts   Settings                                  | میتوان یک<br>توان انجام<br>شد در این                                  | ود در این بخش<br>لینک E1 را می<br>F ساخته شده بار<br>: | الا مشاهده میش<br>سپس تنظیمات<br>نک از نوع ISIP شوید<br>Advance شوید | که در تصویر ب<br>) انتخاب کرد.<br>صورتی که ترا<br>وارد منوی ed        |
| Download Vega Config File     Download Config       Admin Password O     Change Password                                                                                                    | بش ساخته شده بر<br>IP - تعریف ترانک<br>Admin Applications Cor<br>Vega 100G [ 192.168.1<br>Basic Config LAN E<br>Force Vega Config update o                                                                              | حهای از پ<br>بد و نیاز ب<br>nectivity Dash<br>116 , 005058<br>111 Advancec   | لیست ترانک<br>ده نخواهد ش<br>ملومی Boss Secret<br>208460 ] Confij                                                                                                    | SIP از<br>یش داد<br>ary Repc<br>guration | ک ترانک<br>داد.<br>لیست نما<br>orts <u>settings</u>                             | میتوان یک<br>توان انجام<br>شد در این                                  | ود در این بخش<br>لینک E1 را می<br>F ساخته شده با،<br>: | الا مشاهده میش<br>سپس تنظیمات<br>نک از نوع ISIP شوید<br>Advance شوید | که در تصویر ب<br>انتخاب کرد.<br>صورتی که ترا<br>وارد منوی de          |
| Admin Password  Change Password                                                                                                    | بش ساخته شده بر<br>IP - تعريف ترانک<br>Admin Applications con<br>Vega 100G [ 192.168.1.<br>Basic Config LAN E<br>Force Vega Config update @<br>Edit Vega Config File @                                                  | حهای از پر<br>حد و نیاز بر<br>nectivity Dast<br>116 , 005058<br>۱۱۱ Advancec | لیست ترانک<br>ده نخواهد ش<br>hboard Boss Secret<br>2008460 ] Config<br>yes No<br>Edit Config 1006                                                                                                    | SIP از<br>یش داد<br>ary Repo             | ک ترانک<br>داد.<br>لیست نما<br>orts <u>settings</u>                             | میتوان یک<br>توان انجام<br>شد در این                                  | ود در این بخش<br>لینک E1 را می<br>۲ ساخته شده با<br>:  | الا مشاهده میش<br>سپس تنظیمات<br>نک از نوع ISIP شوید<br>Advance شوید | که در تصویر ب<br>انتخاب کرد.<br>صورتی که ترا<br>وارد منوی ed<br>ا     |
|                                                                                                    | بش ساخته شده بر<br>Admin Applications con<br>Vega 100G [ 192.168.1.<br>Basic Config LAN E<br>Force Vega Config update @<br>Edit Vega Config File @<br>Download Vega Config File                                         | حهای از پ<br>د و نیاز ب<br>nectivity Dast<br>116 , 005058<br>۱۳۱ Advanced    | لیست ترانک<br>ده نخواهد ش<br>bboard Boss Secret<br>3208460 ] Confi<br>4<br>Yes NO<br>Edit Config 100G<br>▲ Download Conf                                                                                                    | SIP از<br>یش داد<br>guration             | ک ترانک<br>داد.<br>لیست نما<br>orts   Settings                                  | می توان یک<br>توان انجام<br>شد در این                                 | ود در این بخش<br>لینک E1 را می<br>ا ساخته شده بار<br>: | الا مشاهده میش<br>سپس تنظیمات<br>نک از نوع ISIP شوید<br>Advance شوید | که در تصویر ب<br>انتخاب کرد.<br>صورتی که ترا<br>وارد منوی ed<br>ای    |
|                                                                                                    | بش ساخته شده بر<br>IP متعريف ترانک<br>Admin Applications Cor<br>Vega 100G [ 192.168.1.<br>Basic Config LAN E<br>Force Vega Config Ile O<br>Edit Vega Config File O<br>Download Vega Config File<br>Admin Password O     | حهای از پ<br>د و نیاز ب<br>nectivity Dast<br>116 , 005058                    | لیست ترانک<br>ده نخواهد ش<br>ملفه المع المع<br>ملفه المع<br>ملفه المع<br>ملفه المع<br>للمع<br>للمع<br>المع<br>المع<br>المع<br>المع<br>المع                                                                                                    | SIP از<br>یش داد<br>guration             | ک ترانک<br>داد.<br>لیست نما<br>orts Settings                                    | میتوان یک<br>توان انجام<br>شد در این                                  | ود در این بخش<br>لینک E1 را می<br>۳ ساخته شده با<br>:  | الا مشاهده میش<br>سپس تنظیمات<br>نک از نوع JSIP شوید<br>Advance      | که در تصویر ب<br>، انتخاب کرد.<br>صورتی که ترا<br>وارد منوی de<br>۹   |
|                                                                                                    | بش ساخته شده بر<br>IP - تعريف ترانک<br>Admin Applications cor<br>Vega 100G [ 192.168.1.<br>Basic Config LAN E<br>Force Vega Config rile O<br>Download Vega Config File<br>Admin Password O                              | حهای از پ<br>د و نیاز ب<br>nectivity Dash<br>116 , 005058                    | لیست ترانک<br>ده نخواهد ش<br>ملومه انخواهد ش<br>Boss Secret<br>208460 ] Confi<br>4<br>Yes No<br>Edit Config 100G<br>▲ Download Confi<br>Change Password                                                                                                    | SIP از<br>یش داد<br>guration             | ک ترانک<br>داد.<br>لیست نما<br>orts <u>Settings</u>                             | میتوان یک<br>توان انجام<br>شد در این                                  | ود در این بخش<br>لینک E1 را می<br>۱ ساخته شده با<br>:  | الا مشاهده میش<br>سپس تنظیمات<br>نک از نوع ISIP شوید<br>Advance      | که در تصویر ب<br>، انتخاب کرد.<br>صورتی که ترا<br>وارد منوی de<br>ا   |
|                                                                                                    | بش ساخته شده بر<br>IP متعريف ترانک<br>Admin Applications con<br>Vega 100G [ 192.168.1.<br>Basic Config LAN E<br>Force Vega Config File O<br>Download Vega Config File<br>Admin Password O                               | حهای از پ<br>د و نیاز ب<br>nectivity Dast<br>116 , 005058<br>111 Advancec    | لیست ترانک<br>ده نخواهد ش<br>bboard Boss Secret<br>3208460 ] Confij<br>4<br>Yes No<br>Edit Config 100G<br>± Download Confi<br>Change Password                                                                                                    | SIP از<br>یش داد<br>guration             | ک ترانک<br>داد.<br>لیست نما<br>orts   Settings                                  | میتوان یک<br>توان انجام<br>شد در این                                  | ود در این بخش<br>لینک E1 را می<br>۱ ساخته شده بار<br>۰ | الا مشاهده میش<br>سپس تنظیمات<br>نک از نوع ISIP شوید<br>Advance      | که در تصویر ب<br>، انتخاب کرد.<br>صورتی که ترا<br>وارد منوی de<br>۹   |
|                                                                                                    | بش ساخته شده بر<br>Admin Applications con<br>Vega 100G [ 192.168.1.<br>Basic Config LAN E<br>Force Vega Config Pile @<br>Edit Vega Config File @<br>Download Vega Config File<br>Admin Password @                       | حهای از پ<br>د و نیاز ب<br>nectivity Dash<br>116 , 005058                    | لیست ترانک<br>ده نخواهد ش<br>bboard Boss Secret<br>B208460 ] Confij<br>d<br>Yes No<br>Edit Config 100G<br>▲ Download Confi<br>Change Password                                                                                                    | SIP از<br>یش داد<br>guration             | ک ترانک<br>داد.<br>لیست نما<br>orts   Settings                                  | می توان یک<br>توان انجام<br>شد در این                                 | ود در این بخش<br>لینک E1 را می<br>۱ ساخته شده بار<br>: | الا مشاهده میش<br>سپس تنظیمات<br>نک از نوع JSIP شوید<br>Advance      | که در تصویر ب<br>، انتخاب کرد.<br>صورتی که ترا<br>وارد منوی ed<br>۹   |
|                                                                                                    | بش ساخته شده بر<br>IP م تعريف ترانک<br>Admin Applications cor<br>Vega 100G [ 192.168.1.<br>Basic Config LAN E<br>Force Vega Config Ile O<br>Edit Vega Config File O<br>Download Vega Config File<br>Admin Password O    | حهای از پ<br>د و نیاز ب<br>nectivity Dash<br>116,005058                      | لیست ترانک<br>ده نخواهد ش<br>ملمه العدی<br>ملمه العدی<br>ده نخواهد ش<br>Boss Secret<br>Boss Secret<br>Boss Secret<br>Boss Secret<br>Change Password                                                                                                    | SIP از<br>یش داد<br>guration             | ک ترانک<br>داد.<br>لیست نما<br>orts Settings                                    | میتوان یک<br>توان انجام<br>شد در این                                  | ود در این بخش<br>لینک E1 را می<br>۳ ساخته شده با<br>:  | الا مشاهده میش<br>سپس تنظیمات<br>نک از نوع JSIP شوید<br>Advance شو   | که در تصویر ب<br>انتخاب کرد.<br>صورتی که ترا<br>وارد منوی de<br>ا     |
|                                                                                                    | بش ساخته شده بر<br>IP - تعريف ترانک<br>Admin Applications cor<br>Vega 100G [ 192.168.1.<br>Basic Config LAN E<br>Force Vega Config update O<br>Edit Vega Config File O<br>Download Vega Config File<br>Admin Password O | حهای از پ<br>د و نیاز ب<br>nectivity Dasf<br>116 , 005058                    | لیست ترانک<br>ده نخواهد ش<br>ملعم Boss Secret<br>3208460 ] Confi<br>4<br><u>Yes</u> NO<br>Edit Config 100G<br>▲ Download Confi<br>Change Password                                                                                                    | SIP از<br>یش داد<br>guration             | ک ترانک<br>داد.<br>لیست نما<br>orts <u>settings</u>                             | میتوان یک<br>توان انجام<br>شد در این                                  | ود در این بخش<br>لینک E1 را می<br>ا ساخته شده با<br>:  | الا مشاهده میش<br>سپس تنظیمات<br>iSIP نک از نوع Advance<br>موید      | که در تصویر ب<br>انتخاب کرد.<br>وارد منوی de<br>۹                     |
|                                                                                                    | بش ساخته شده بر<br>IP - تعريف ترانک<br>Admin Applications cor<br>Vega 100G [ 192.168.1.<br>Basic Config LAN E<br>Force Vega Config Update @<br>Edit Vega Config File @<br>Download Vega Config File<br>Admin Password @ | حهای از پ<br>د و نیاز ب<br>nectivity Dast<br>116 , 005058                    | لیست ترانک<br>ده نخواهد ش<br>ملومه العد<br>ملومه العد<br>لله المروم<br>لاه المروم<br>لاه المروم<br>لاه المروم<br>لاه المروم<br>لاه المروم<br>لاه المروم<br>المروم<br>المم<br>المروم<br>المم<br>المروم<br>المم المم<br>المم<br>المم المم<br>المم<br>المم<br>الم | SIP از<br>یش داد<br>guration             | ک ترانک<br>داد.<br>الیست نما<br>orts Settings                                   | میتوان یک<br>توان انجام<br>شد در این                                  | ود در این بخش<br>لینک E1 را می<br>ساخته شده با،<br>:   | الا مشاهده میش<br>سپس تنظیمات<br>iSIP نک از نوع Advance<br>موید      | که در تصویر ب<br>انتخاب کرد.<br>صورتی که ترا<br>وارد منوی de<br>ا     |
|                                                                                                    | بش ساخته شده بر<br>IP - تعريف ترانک<br>Admin Applications con<br>Vega 100G [ 192.168.1.<br>Basic Config LAN E<br>Force Vega Config IIe<br>Edit Vega Config File O<br>Download Vega Config File                          | حهای از پ<br>د و نیاز ب<br>nectivity Dash<br>116 , 005058                    | لیست ترانک<br>ده نخواهد ش<br>ملومه الحد ش<br>ده نخواهد ش<br>Boss Secret<br>208460 ] Confi<br>d<br>Ves No<br>Edit Config 100G<br>▲ Download Confi<br>Change Password                                                                                                    | SIP از<br>یش داد<br>guration             | ک ترانک<br>داد.<br>الیست نما<br>orts   Settings                                 | میتوان یک<br>توان انجام<br>شد در این                                  | ود در این بخش<br>لینک E1 را می<br>ساخته شده بار<br>:   | الا مشاهده میش<br>سپس تنظیمات<br>نک از نوع ISIP شوید<br>Advance      | که در تصویر ب<br>، انتخاب کرد.<br>صورتی که ترا<br>وارد منوی de<br>ا   |
| » Submit Vega Confi                                                                                                    | بش ساخته شده بر<br>IP م تعريف ترانک<br>Admin Applications cor<br>Vega 100G [ 192.168.1.<br>Basic Config LAN E<br>Force Vega Config File O<br>Edit Vega Config File O<br>Download Vega Config File                       | حهای از پ<br>د و نیاز ب<br>nectivity Dast<br>116,005058                      | لیست ترانک<br>ده نخواهد ش<br>ملفهما Boss Secret<br>3208460 ] Confij<br>4<br>Yes No<br>Edit Config 100G<br>2 Download Confi<br>Change Password                                                                                                    | SIP از<br>یش داد<br>guration             | ک ترانک<br>داد.<br>الیست نما<br>orts ] Settings                                 | میتوان یک<br>توان انجام<br>شد در این                                  | ود در این بخش<br>لینک E1 را می<br>ساخته شده بار<br>:   | الا مشاهده میش<br>سپس تنظیمات<br>SIP نک از نوع<br>Advance شوید       | که در تصویر ب<br>) انتخاب کرد.<br>صورتی که ترا<br>وارد منوی de<br>۹   |
| Submit Vega Confi                                                                                                    | بش ساخته شده بر<br>IP - تعريف ترانک<br>Admin Applications con<br>Vega 100G [ 192.168.1.<br>Basic Config LAN E<br>Force Vega Config update O<br>Edit Vega Config File O<br>Download Vega Config File<br>Admin Password O | حهای از پ<br>د و نیاز ب<br>nectivity Dasf<br>116,005058<br>۱۳۱ Advanced      | لیست ترانک<br>ده نخواهد ش<br>ملفه المع المع المع<br>لفه المع المع<br>لفت المع المع<br>لفت المع المع<br>المع المع المع<br>المع المع المع المع<br>المع المع المع<br>المع المع المع المع<br>المع المع المع المع<br>المع المع المع المع المع<br>المع المع المع المع المع المع<br>المع المع المع المع المع المع<br>المع المع المع المع المع المع المع<br>المع المع المع المع المع المع المع المع                                                                                                    | SIP از<br>یش داد<br>guration             | ک ترانک<br>داد.<br>مرابعت نما<br>مرابع<br>Settings                              | می توان یک<br>توان انجام<br>شد در این                                 | ود در این بخش<br>لینک E1 را می<br>۱ ساخته شده با<br>۱  | الا مشاهده میش<br>سپس تنظیمات<br>نک از نوع ISIP شوید<br>Advance      | که در تصویر ب<br>) انتخاب کرد.<br>صورتی که ترا<br>وارد منوی de<br>۹ ۹ |

همانطور که دیده می شود در این بخش می توان کانفیگ گیتوی را دریافت کرده و رمز عبور کاربر Admin را تغییر داد. در نهایت روی گزینه Submit Vega Config کلیک کرده تا تنظیمات انجام شود.